# CA 延期续费、密码重置操作手册

<阳光采购服务平台>

版本: <1.0>

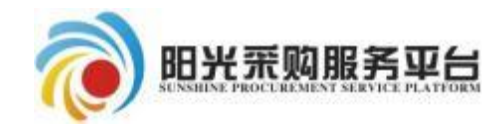

2024年4月

## 目录

| —、       | CA延期续费订 | 单提交:      | 3 |
|----------|---------|-----------|---|
| <u> </u> | CA延期续费、 | 密码重置驱动安装: | 4 |
| Ξ、       | CA延期续费: |           | 4 |
| 四、       | CA密码重置: |           | 6 |

#### 一、CA延期续费订单提交:

CA办理-延期续费:新增延期续费订单,按照要求完善信息支付费用并提交审核。

具体步骤如下:

①新增延期续费订单,按要求完成基本信息、开票信息;

②之后点击页面的"1.网上支付"支付费用;

③支付完成后返回页面点击"2.刷新支付状态"获取最终支付状态;

④刷新支付状态获取支付成功后,点击"3.提交信息"提交订单 为待审核状态。

⑤等待订单审核完成后<mark>按照延期续费续手册进行延期续费操作</mark>。

| 投标ノ    | (信息管理 -)》   | 则试1023                           |              |                                    |                             |                                                                  |                            |      |
|--------|-------------|----------------------------------|--------------|------------------------------------|-----------------------------|------------------------------------------------------------------|----------------------------|------|
| 投      | 标人信息管理      | ~                                | 新办           | 补办                                 | 信息变更                        | 延期续费                                                             | 已有CA                       |      |
|        | 基本信息        |                                  | 新增           | 延期を                                | 的重置驱动及                      | 操作手册下载                                                           |                            |      |
|        | CA办理        |                                  | 序            |                                    | 单                           | 位名称                                                              |                            | CA费用 |
|        | 我的发票        |                                  | 1 测          | 式1023                              |                             |                                                                  |                            | 续费   |
|        | 开票基本信息      |                                  | 2 山羽         | 东产权测试                              | ÷                           |                                                                  |                            | 续费   |
| CA费用支付 | 开票信息 CA办理电子 | 件 流程审批记录                         |              |                                    |                             |                                                                  |                            |      |
|        | 01 订单信息     | 10 mm 20                         |              |                                    | 社会病用得到。                     |                                                                  | 2011、 件方案                  | -    |
|        |             | 파고수에                             |              | 575                                | -(73:19)-91/09:             |                                                                  | 945 <u>00</u> 5: pt+pt∑net |      |
|        |             | ca费用类别:* 续费                      |              | •                                  | 延期续费时长: * 12个月              |                                                                  | 支付费用:<br>元 (不含手续费)         |      |
|        |             | 1 53                             | +4           |                                    |                             | 2.相大信白                                                           |                            |      |
|        |             | 1.pog_                           |              | 2.师新                               | 又刊状念                        | 3. 促父信息                                                          |                            |      |
|        | 1、延期续费      | 无秦郎寄ca,在线支付成功并<br>美不能存在人,操作将在了一个 | 電核通过后根攝攝作指南  | 安装播件自行在线延期 <br> <br>  ■第15時取得たまたで、 | R.<br>· Takkati najartation | 12/2 (B/2 (B/2)) (C 0 0 1 (C 0 0 0 0 0 0 0 0 0 0 0 0 0 0 0 0 0 0 | 21 556                     |      |
|        | 2、请到网站1     | 首页服务中心-操作指南或者强                   | 互期续费页面"延期密码" | <b>2</b> 置驱动及操作手册下數                | "下戴操作手册,如有问题清咨询CA           | A服务电话0531-67880028, 400-05                                       | 31-556,                    |      |

3、先进行"网上支付",支付完成后请点击页面的"别新支付状态"按钮校验支付是否完成,提示支付成功后点击"提交信息"。

4、如您点击后未削转支付页面:清查看阳光采购服务平台网站首页-操作指南-《阳光采购服务平台-CA申请操作手册》。

#### 二、CA延期续费、密码重置驱动安装:

点击CA延期续费页面"延期密码重置驱动及操作手册下载",下载延期续费操作手册及延期续费驱动。

| 投标人信息管理 -测词 | £1023 |     |       |         |      |      |      |
|-------------|-------|-----|-------|---------|------|------|------|
| 投标人信息管理     | ~     | 新办  | 补办    | 信息变更    | 延期续费 | 已有CA |      |
| 基本信息        |       | 延期  | 密码重置  | 驱动及操作手册 | 下载   |      |      |
| СА办理        |       | 序   |       | 使       | 用者姓名 |      | vīE= |
| 我的发票        |       | 1 测 | 武1023 |         |      |      | 3    |
| 开票基本信息      |       | 2 测 | 试单位五  |         |      |      | I    |
| 投标人信息查看     | ~     |     |       |         |      |      |      |

点下载完成后,将驱动及操作手册解压出来,之后鼠标右键以管 理员身份运行CA延期续费驱动。安装期间请关闭所有已打开的浏览器。

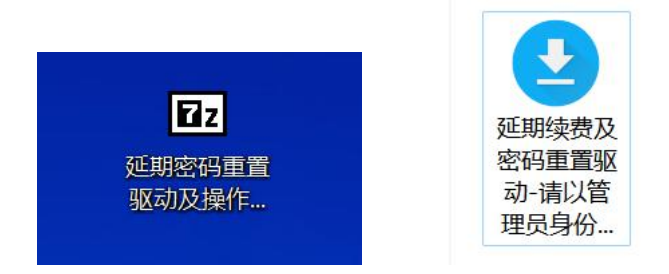

#### 三、CA延期续费:

订单审核完成后点击"延期"按钮首先进行CA锁延期操作,进行 此操作时CA锁必须查到操作电脑上,并安装平台CA驱动。

补办 信息变更 延期续费 已有CA 新增 廷 CA力理 我的发票

点击"延期"后,系统弹出CA延期提示框,点击确认后弹出密码 输入框,输入当前CA锁密码并确定。确定后提示"续费成功、请进行 CA签章延期!"。

|                        | 44124               |                 |                     |      |    |    |
|------------------------|---------------------|-----------------|---------------------|------|----|----|
|                        | CA费用类别              | 支付情况            | 操作时间                | 审核状态 | 查看 | 延期 |
|                        | 续费                  | 已支付             | 2023-10-23 19:16:34 | 审核通过 | Q  | 寧  |
|                        | 续费                  |                 |                     | 编辑中  | Ø  | 迹  |
| 验证UKey用<br>请输入用户[<br>( | 論入<br>护口令<br>□令<br> | ★当前CA锁密码<br>取 備 |                     |      |    |    |

| 提醒               | ×  |
|------------------|----|
| 使费成功,请您进行CA签章延期! |    |
|                  | 确定 |

点击"签章延期"后,系统弹出新页面,点击页面左上角"签章 延期"按钮后,弹出密码输入框,输入当前延期CA锁密码,完成签章 延期。

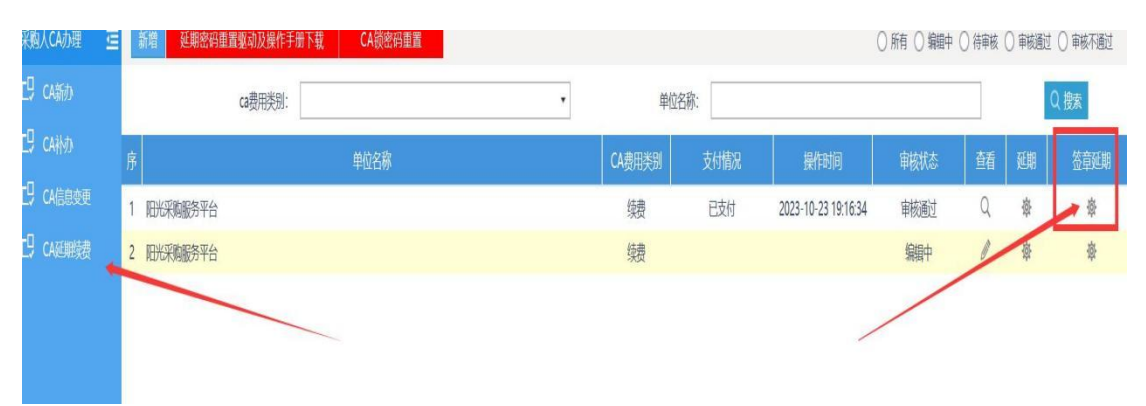

| CA签章延期                                                                                                    |  |
|----------------------------------------------------------------------------------------------------|--|
| 签章延期                                                                                                    |  |
| 01 用户基本信息                                                                                                  |  |
| 用户登录名: 阳光采购服务                                                                                              |  |
| 所在部门: 阳光采购服务平台                                                                                             |  |
| CA签章延期   返宣延期   01 用户基本信息   用户登录名: 阳光采购服务   所在部门: 阳光采购服务平台   力公电话:   子机号码:   公务邮件:   当前插入CA锁密码   0K Cancel |  |
| 提醒<br>CA签章延期成功!<br>确定                                                                                      |  |

### 四、CA密码重置:

点击"CA延期续费"页面,页面左上角点击"CA锁密码重置"进行CA密码重置操作,CA锁密码重置后初始密码为:123456。

| 坝坛↓//////////////////////////////////// | 023                  |                       |        |            |                 |                     |         |
|-----------------------------------------|----------------------|-----------------------|--------|------------|-----------------|---------------------|---------|
| 按50八后芯目埋 - 800,1<br>投标人信息管理             | V 新九 私九              | 信自古田 矿银粉串 日           | tr.λ   |            |                 |                     |         |
| 基本信息                                    | 2017 1177            |                       |        |            |                 |                     |         |
| CA力理 🦛                                  | <u>逆期尚的里首</u> 和<br>南 | 2000年1月11日1日<br>使用者姓名 | 证书单位名称 | 证书KEY号     | 介质硬件号           | 证书有效期               | 重習ca锁密码 |
| 我的发票                                    | 1 例试1023             |                       | 影试1023 | 2059867169 | 202109220303233 | 2025-10-23 00:00:00 | 1       |
| 提                                       | 醒<br>〔               |                       | ¥锁成功,( | CA锁密码为     | : 123456。       |                     | ×       |
|                                         |                      |                       |        |            |                 |                     |         |